武汉人社大数据统一服务平台 个人用户操作手册——享受政府津贴专家申报

# 2022年5月

| —、 | 系统使用引导           | 1 |
|----|------------------|---|
|    | 1.1.平台打开方式       | 1 |
|    | 1.2.个人用户注册       | 1 |
|    | 1.3.个人用户登录       | 2 |
|    | 1.3.1.账号登录       | 2 |
|    | 1.3.2.电子社保卡扫码登录  | 3 |
|    | 1.4.业务办理说明       | 4 |
|    | 1.4.1.个人中心一键关联数据 | 4 |
|    | 1.4.2.进入专家申报页面   | 4 |
|    | 1.4.3.进入资料填写页面   | 6 |
|    | 1.4.4.进入资料填写页面   | 6 |

# 目录

#### 一、系统使用引导

### 1.1. 平台打开方式

电脑访问以下网址: <u>http://ggfw.rsj.wuhan.gov.cn/</u> 可进入武汉人社大数据统一服务平台首页。

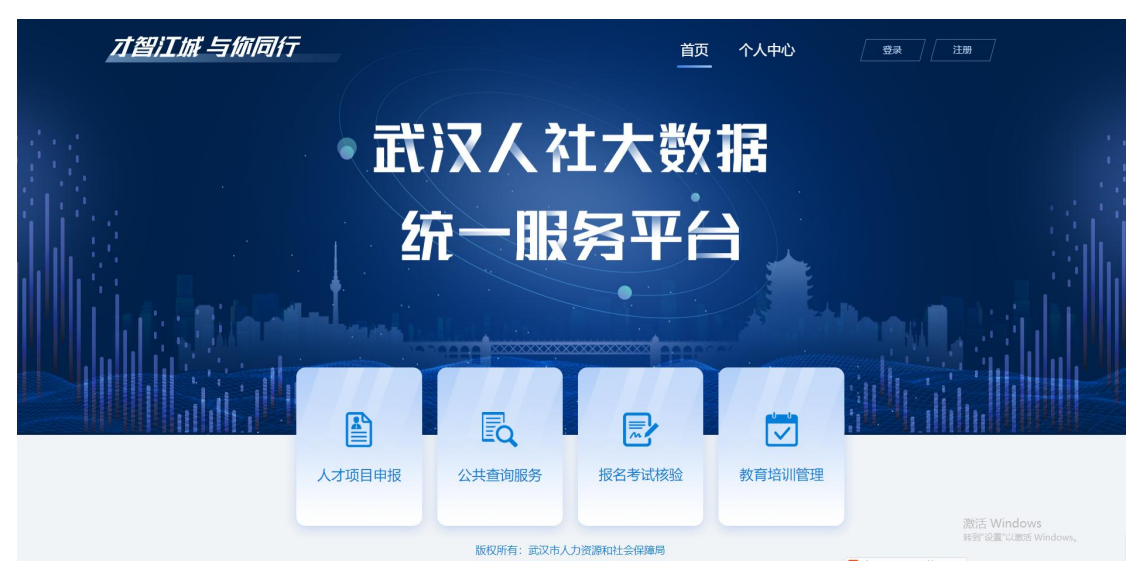

## 1.2. 个人用户注册

个人用户首次进入网站需要注册账号,点击首页右上角"注册",进入注册页面选择个人类型,填写基本信息进行账号注册,如下图所示:

| 不安全   ggfw.rsj.wuhan.gov.cn/#/login?regis=1 |                                       |  |
|---------------------------------------------|---------------------------------------|--|
| 武                                           | 汉人社大数据统一服务平台                          |  |
|                                             | <b>账号注册</b><br>*请选择用户注册类型 • 个人 ○ 企业   |  |
|                                             | A 请输入姓名                               |  |
|                                             | 请选择证件类 ~ 请输入证件号码                      |  |
|                                             | □ 请输入手机号                              |  |
|                                             | 音 请输入密码                               |  |
|                                             | 這一一一一一一一一一一一一一一一一一一一一一一一一一一一一一一一一一一一一 |  |
|                                             | 确认注册    重置信息                          |  |
|                                             | 已有账号? 立即登录                            |  |

### 1.3. 个人用户登录

个人登录有两种方式,可以直接使用账号(注册所填手机号 码或身份证号码)及密码登录,也可以使用微信或支付宝电子社 保卡小程序扫码登录。

1.3.1. 账号登录

在登录页输入个人手机号码/身份证号码+密码,输入完成后 点击登录。

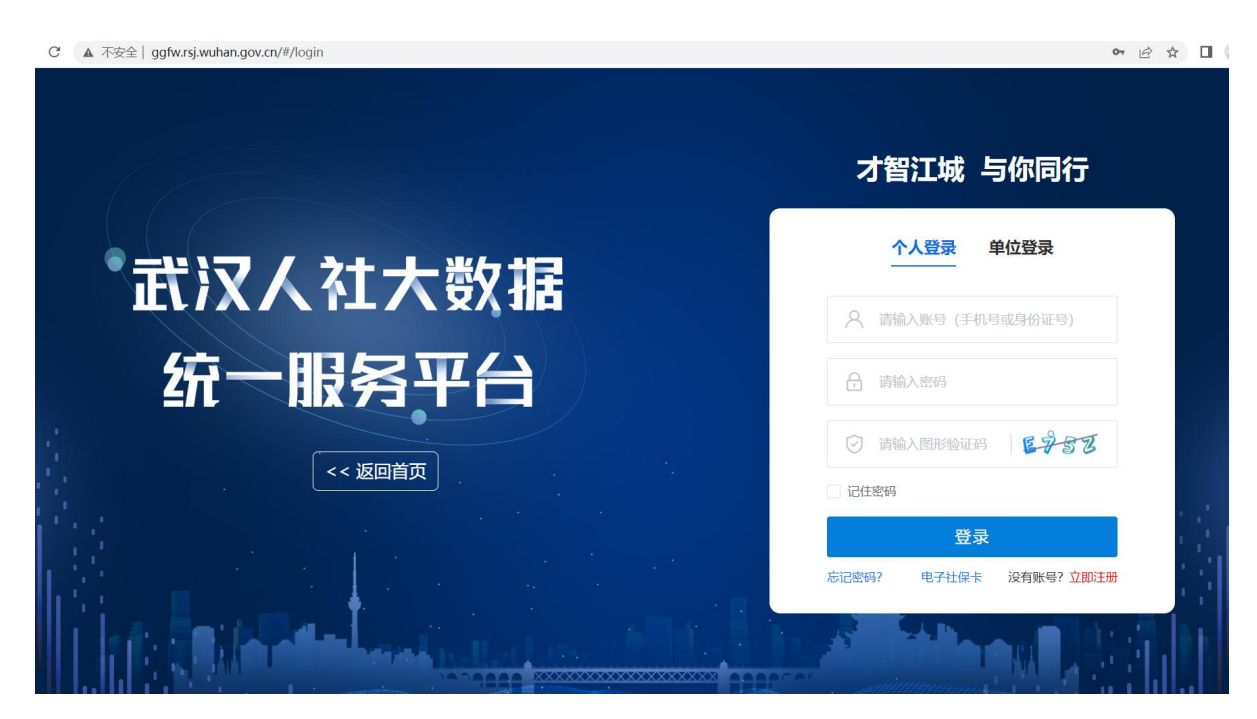

#### 1.3.2. 电子社保卡扫码登录

点击登录页面上"登录"按钮下方"电子社保卡",使用微 信或支付宝电子社保卡小程序扫码登录。

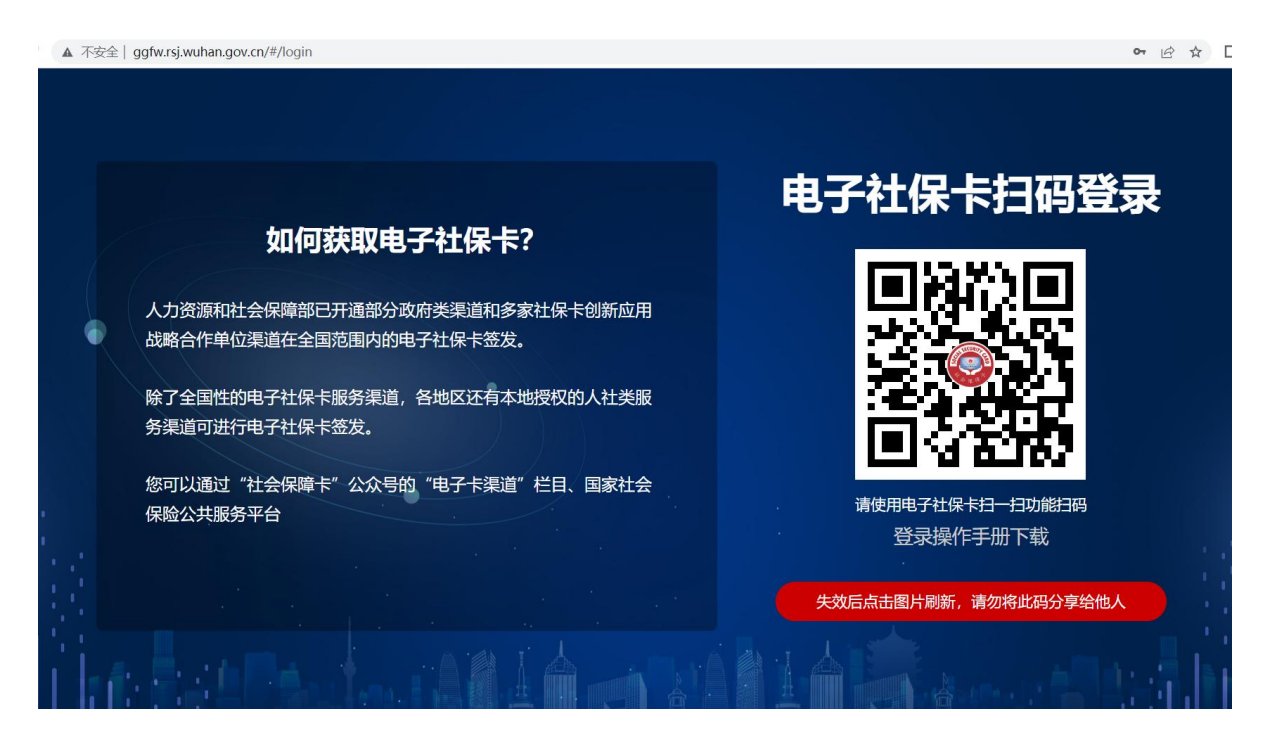

1.4. 业务办理说明

1.4.1.个人中心一键关联数据

请在登录后点击首页上"个人中心",进入个人中心后,点 击页面上的"一键关联",可获取基础个人数据,方便申报资料 填写,点击保存信息后即可回到首页。

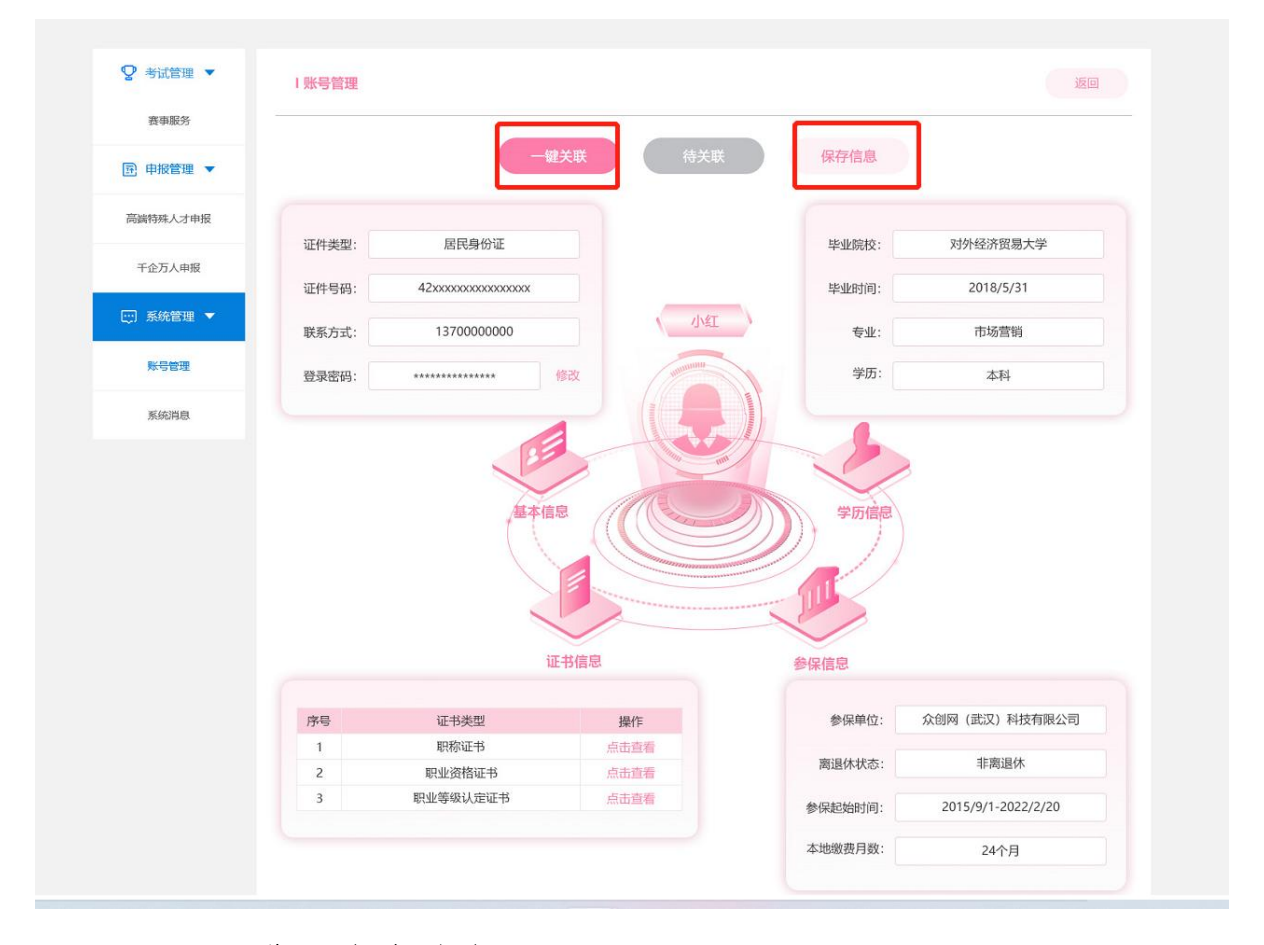

### 1.4.2. 进入专家申报页面

个人用户通过首页能查看到各业务办理模块,点击人才项目 申报可看到"享受政府津贴专家申报"模块。

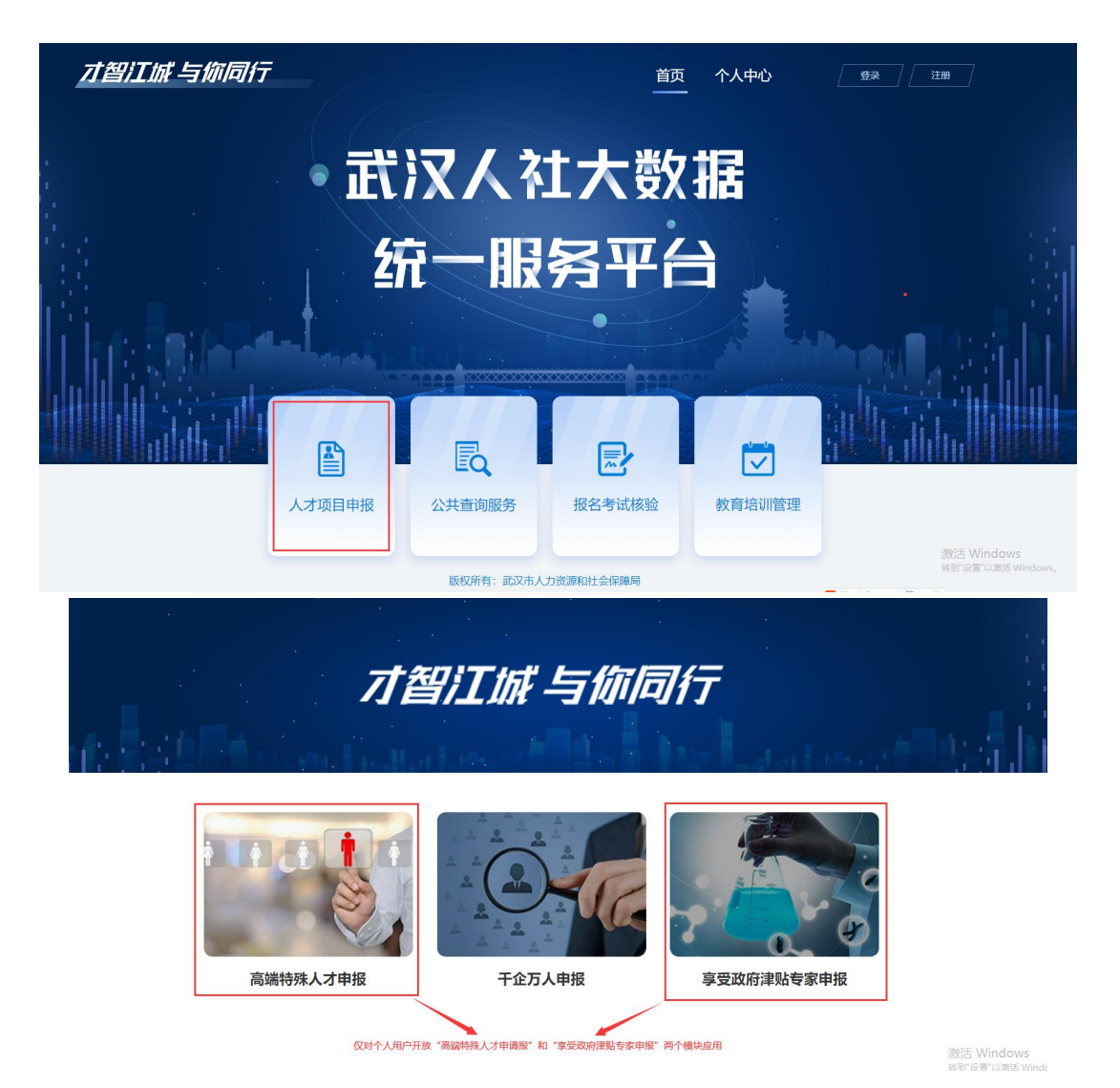

通过"首页"-"享受政府津贴专家申报"选择对应申报通 知,点击申报后进入材料填写页面填写并上传申报材料。

| 序号 | 专家申报通知                                                  | 申报时间                  | 操作                |
|----|---------------------------------------------------------|-----------------------|-------------------|
| 1  | 20220509高技能人才申报通知                                       | 2022-05-09-2022-05-20 | 查看详情              |
| 2  | 关于开展武汉市2021年省特级专家、省有突出 贡献中菁年专家和享受省政府专项津贴专家<br>选拔推荐工作的通知 | 2022-03-09-2022-04-30 | <b>查看详情</b> 已結束   |
| 3  | 关于开展武汉市专家违拔推荐工作的通知申报通知题试0402                            | 2022-04-02-2022-05-01 | 查看详情 B结束          |
| 4  | 关于开展武汉市 2021年曾特级专家、曾有突出 贡献中青年专家和享受曾政府专项津贴专家选拔推荐工作的通知    | 2022-04-012022-05-31  | <b>查</b> 爾洋情 点击申报 |
| 5  | 国家级专家申报2020                                             | 2022-03-01-2022-04-30 | <b>查</b> 有详情 已结束  |

#### 1.4.3. 进入资料填写页面

请按照页面要求如实填写个人资料,注意:个人填写工作单 位请如实填写单位全称,资料填写完成后会由系统推送到该单位 进行初审,同时提醒所填写单位需要在武汉人社大数据统一服务 平台注册登录后进行资料审核。

| C | ▲ 不安全 | ggfw.rsj.wuh | an.gov.cn/#/e | xperts/apply?exp | ertNotice | ld=65      |                      |       |          |                    | Q  | 6 \$ |  |
|---|-------|--------------|---------------|------------------|-----------|------------|----------------------|-------|----------|--------------------|----|------|--|
|   | 武汉人   | し社大数         | 据统一周          | <b>B务平台</b>      |           |            |                      |       |          |                    | 首页 | (    |  |
|   |       | 1 申报流程:填     | 写申报材料——       | 个人所在单位审核(推       | 荐) ——主    | 管部门审核——    | -专技处终审——评            | 委评审   |          |                    | 返回 |      |  |
|   |       |              |               |                  |           | 填写申        | <b>最材料</b>           |       |          |                    |    |      |  |
|   |       | ┃申报类别 🕖      | 填             |                  | 请在个人中心    | )完成一罐关联后再; | 进行报名资料填写!            |       |          |                    |    |      |  |
|   |       |              | 一级分           | 漢                |           | 二级分        | 送                    |       | E        | 极分类                |    |      |  |
|   |       |              | 请选择           | ~                |           | 请选择        | ~                    |       | 清选择      | ~                  |    |      |  |
|   |       | 个人基本信息       | 必填            |                  |           |            |                      |       |          |                    |    |      |  |
|   |       |              | *姓名;          |                  |           |            | * 性别:                | 0 男 ( | )女       |                    |    |      |  |
|   |       |              | * 出生日期:       | 19               |           |            | * 证件号:               | 421   | الله الم | 专身份 上传身份<br>正面 证反面 |    |      |  |
|   |       |              | * 政治面貌:       | 请选择政治面貌          |           |            | <mark>* 出</mark> 生地: | 请输入   |          |                    |    |      |  |
|   |       |              | * 文化程度:       | 本科               | → Lf      | 传毕业证书      | * 民族:                | 请输入   |          |                    |    |      |  |
|   |       |              | * 毕业时间:       | 2015-06-01       |           |            | * 学位:                | 请输入   |          | 上传学位证书             |    |      |  |

资料填写完成提交后,可在个人中心查看审核进度。

#### 1.4.4. 进入资料填写页面

通过"个人中心"-"申报管理"-"专家申报"在线查看申 报信息审核进度状态。

| ♀ 赛事服务 ▼   | 申报类别    | 请选 | 择—级类别 🗸 - 1                                                         | 新选择二级类别 | ~ 请选择三级类别  |        |            |      |      |
|------------|---------|----|---------------------------------------------------------------------|---------|------------|--------|------------|------|------|
| 厨 申报管理 ▲   | 申报时间    | 目请 | 选择 - 目                                                              | 请选择     | 申报状态 请选择   | ~ 1    | fii        |      |      |
| 专家申报       | -94<br> | 1  | 删除                                                                  |         |            |        |            |      |      |
| 高端特殊人才申报 ~ |         | 序号 | 申报通知标题                                                              | 申报一级类别  | 申报二级类别     | 申报三级类别 | 申报时间       | 申报状态 | 退回意见 |
|            |         | 1  | 关于开展武汉市 2021年<br>省特级专家、省有突出<br>贡献中青年专家和享受<br>省政府专项津贴专家选<br>拔推萍丁作的通知 | 国家级     | 享受政府特殊津贴专家 | -      | 2022-04-02 | 进入评审 | -    |